# 1. 点击链接进入IET官网 <u>www.theiet.org</u> Click the link to enter IET main website <u>www.theiet.org</u>

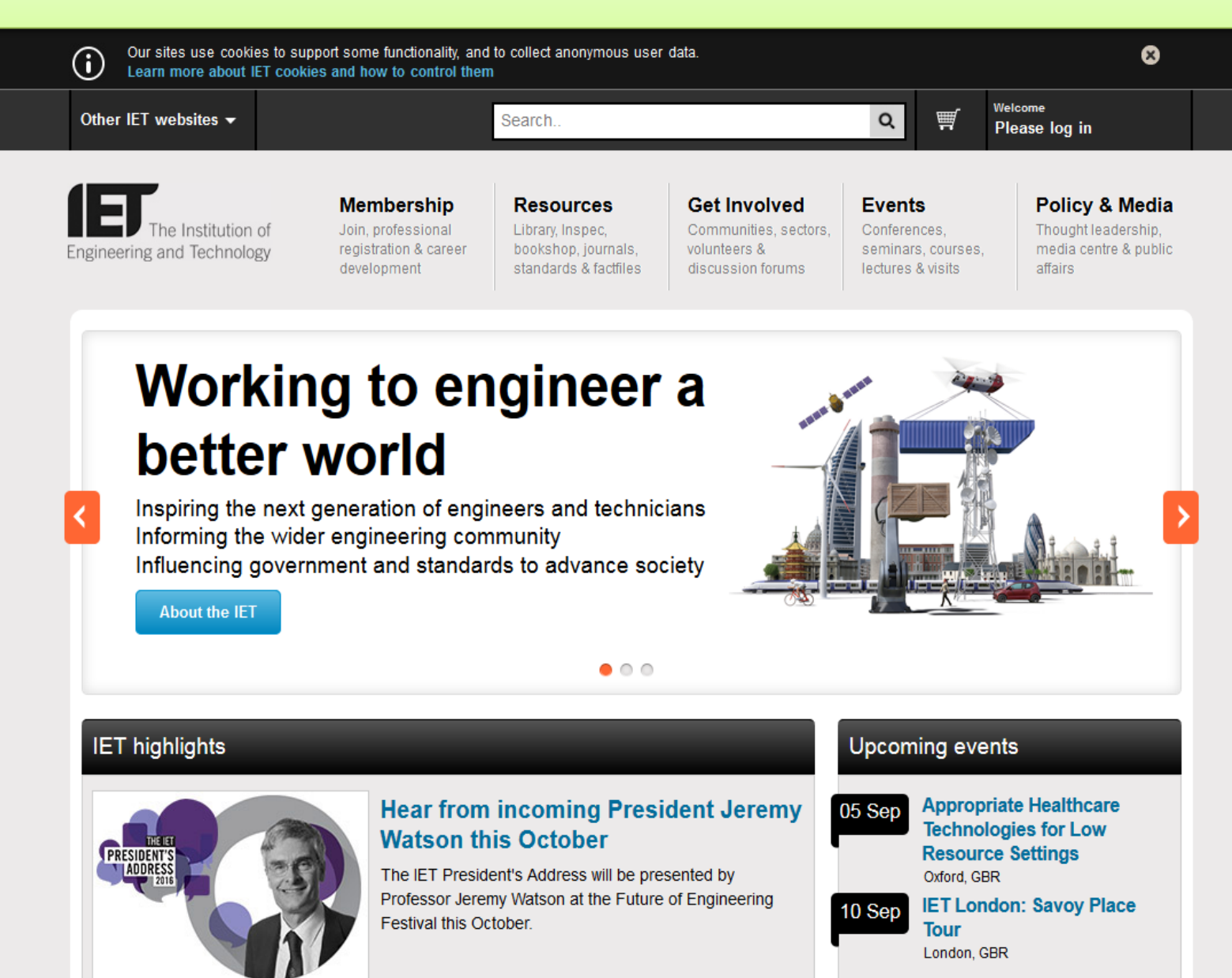

SATCOMS 2016

19 Sep

# 2. 点击"Please log in" 后填写用户名和密码,点击"log in" Click "Please log in" and fill in your username and password, click "log in"

| Our sites use cookies to su<br>Learn more about IET cool | upport some functionality, and<br>kies and how to control ther           | t to collect anonymous user<br>n                                              | r data.                                                                    |                                         |                                      | Ø                                                                         |
|----------------------------------------------------------|--------------------------------------------------------------------------|-------------------------------------------------------------------------------|----------------------------------------------------------------------------|-----------------------------------------|--------------------------------------|---------------------------------------------------------------------------|
| Other IET websites -                                     |                                                                          | Search                                                                        |                                                                            | Q                                       | <b>W</b>                             | <sup>Welcome</sup><br>Please log in                                       |
| The Institution of Engineering and Technology            | Membership<br>Join, professional<br>registration & career<br>development | Resources<br>Library, Inspec,<br>bookshop, Journals,<br>standards & factfiles | Get Involved<br>Communities, sectors,<br>volunteers &<br>discussion forums | Event<br>Confere<br>seminar<br>lectures | S<br>nces,<br>s, courses<br>& visits | Policy & Media<br>Thought leadership,<br>media centre & public<br>affairs |
| Home FIET Log in                                         |                                                                          |                                                                               |                                                                            | Shar                                    | e I                                  |                                                                           |
|                                                          | Please l                                                                 | og in                                                                         |                                                                            |                                         |                                      |                                                                           |
|                                                          | Your usemam                                                              | e                                                                             |                                                                            | A                                       |                                      |                                                                           |
|                                                          | Password                                                                 |                                                                               |                                                                            |                                         |                                      |                                                                           |
|                                                          | 🖾 Remember n                                                             | ne                                                                            | Log in                                                                     | n .                                     |                                      |                                                                           |
|                                                          |                                                                          | Regi                                                                          | ister an account   Troub                                                   | le logging                              | in?                                  |                                                                           |
|                                                          |                                                                          |                                                                               |                                                                            |                                         |                                      |                                                                           |

# 3. 点击" MyAccount" Click "MyAccount"

| The Institution of gineering and Technology                                                                                                    | Membership<br>Join, professional<br>registration & career<br>development | <b>Resources</b><br>Library, Inspec,<br>bookshop, journals,<br>standards & factfiles | Get In<br>Commun<br>voluntee<br>discussi                                                  | nities, sectors,<br>rs &<br>on forums                                                                            | Events<br>Conferences<br>seminars, co<br>lectures & vis                            | ,<br>purses,<br>sits                                  | Policy & Media<br>Thought leadership,<br>media centre & public<br>affairs |
|----------------------------------------------------------------------------------------------------|--------------------------------------------------------------------------|--------------------------------------------------------------------------------------|-------------------------------------------------------------------------------------------|----------------------------------------------------------------------------------------------------|------------------------------------------------------------------------------------|-------------------------------------------------------|---------------------------------------------------------------------------|
| Home • My IET                                                                                                    |                                                                          |                                                                                      |                                                                                           |                                                                                                    |                                                                                    |                                                       |                                                                           |
| MylET                                                                                                    | MyInterests                                                              | Communitie                                                                           | Communities MyDet                                                                         |                                                                                                    | etails                                                                             |                                                       | MyAccount                                                                 |
| MyIET is where you can ma<br>• Communication pr<br>• Email subscriptions<br>• Local Network mer<br>• Personal and empl<br>• Addresses<br>• Membership optio<br>• Password reset | anage:<br>eferences<br>s<br>mbership<br>oyment details<br>ns             |                                                                                      | Abou<br>In MyIET, y<br>preference<br>view your<br>From indu<br>essential e<br>technical s | you can update<br>es, industry inter<br>purchasing hister<br>estry newsletters<br>engineering inter<br>subjects. | your member a<br>rests, your Loca<br>ory.<br>;, to event alerts<br>lligence covers | and commu<br>I Network,<br>s and policy<br>a huge ran | nication<br>personal details and<br>r updates, our<br>ge of interests and |

## **IET Notifications**

Â

Your membership number is 1100294413. You have full member-level access.

If you wish to view your membership subscription history, please visit the

## 4. 找到您的账单,点击" Pay now" Find out your account, click "Pay now"

Use this page to manage:

- Membership subscriptions
- Web shop purchases
- · Donations made to IET Connect The IET Benevolent Fund

#### About this page

This is where you will find your purchase history; including membership subscriptions, purchases of IET products or donations made to IET Connect – The IET Benevolent Fund.

| /eb shop purchases IET Connect & Gi | Aid |  |
|-------------------------------------|-----|--|
|-------------------------------------|-----|--|

### Membership

Here you will find all of your recent membership subscriptions and payments made to The IET.

| Date        | Order number | Order Summary                            | Amount / currency | Payment / statu |
|-------------|--------------|------------------------------------------|-------------------|-----------------|
| 08 Aug 2016 | IEO01918193  | Membership and professional registration | '1.00 USD'        | Pay now         |
| 27 Jul 2016 | IEO01913243  | Membership and professional registration | '1.00 USD'        | la constant     |

# 5. 支付宝用户请点击" Pay by AliPay" AliPay user please click "Pay by AliPay"

| order Details                                                                                                    | c                        | lick here to retur | n to the MyIET membership orders page |
|----------------------------------------------------------------------------------------------------|--------------------------|--------------------|---------------------------------------|
|                                                                                                    |                          |                    | Order Date: 8-Aug-2016                |
| embership Number:                                                                                                    |                          |                    | Order Ref: IE001918193                |
| illing Address                                                                                                    |                          |                    |                                       |
| T Suit G 10th Floor China Merchant Tower<br>o 118 Jian Guo Road Chaoyang District<br>eijing<br>eijing<br>)0022<br>hina<br><b>)rder Lines</b> |                          |                    |                                       |
| Description                                                                                                    |                          | Price (USD)        |                                       |
| Engineering Council Fees                                                                                                    |                          | 1.00               |                                       |
|                                                                                                    | Total Due:               | 1.00 (USD)         |                                       |
| ayment Options                                                                                                    |                          |                    |                                       |
| Checkout PayPar<br>with<br>Fast, easy, secure.                                                                                               | Pay by Credit/Debit Card |                    | Pay by AliPay                         |

Home > myOrder

Alipay

### **Secure Payment**

To complete your order you will need to pay:

#### 1.00 USD

By clicking the 'Continue' button you are committing to make an online payment by Credit or Debit card and you will be transferred to AliPay, our secure payment provider.

When you have submitted your card details please wait while we process your transaction. Do not hit your browser back button or press the 'Continue' button more than once.

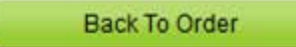

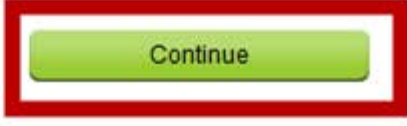

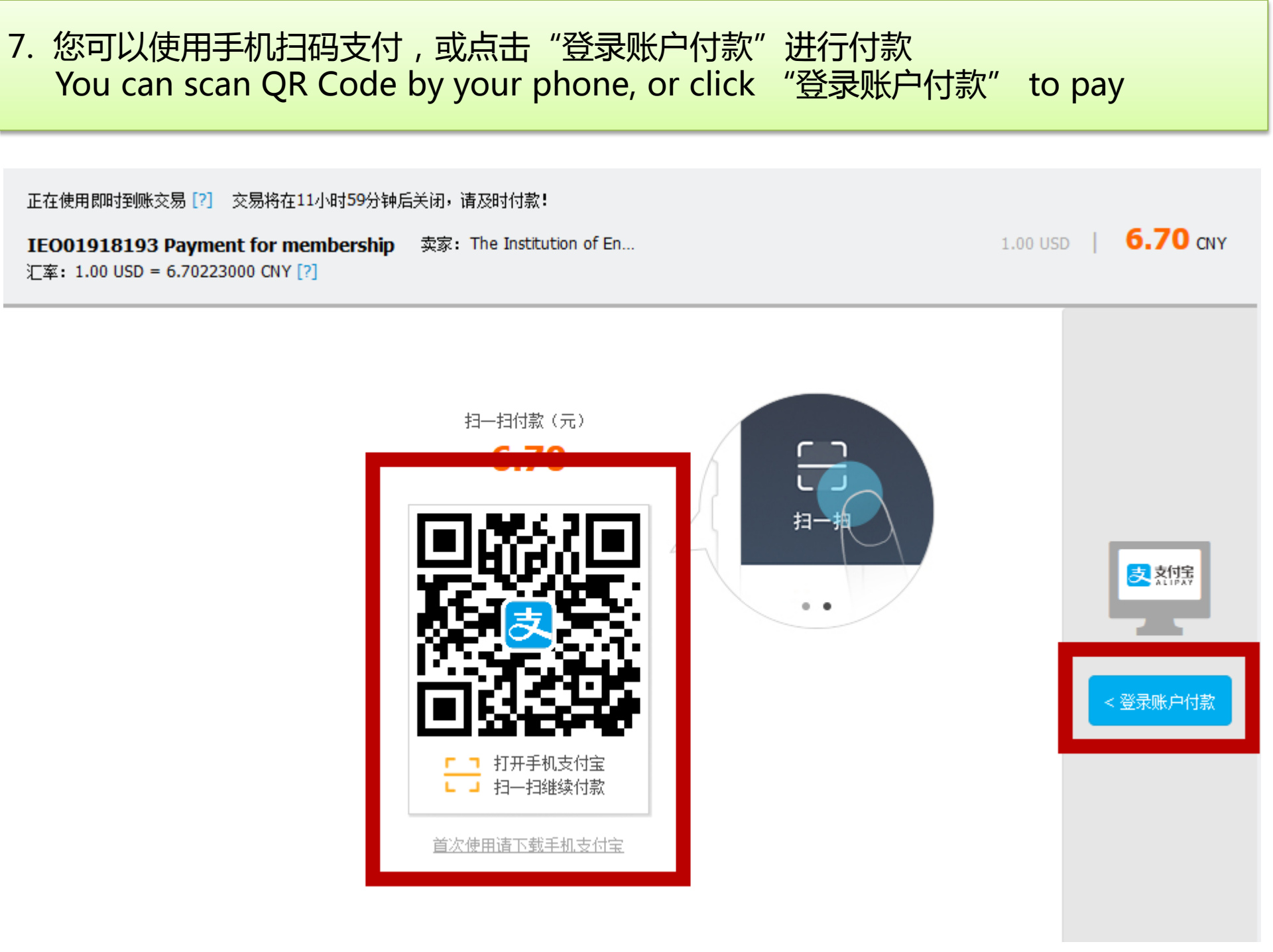

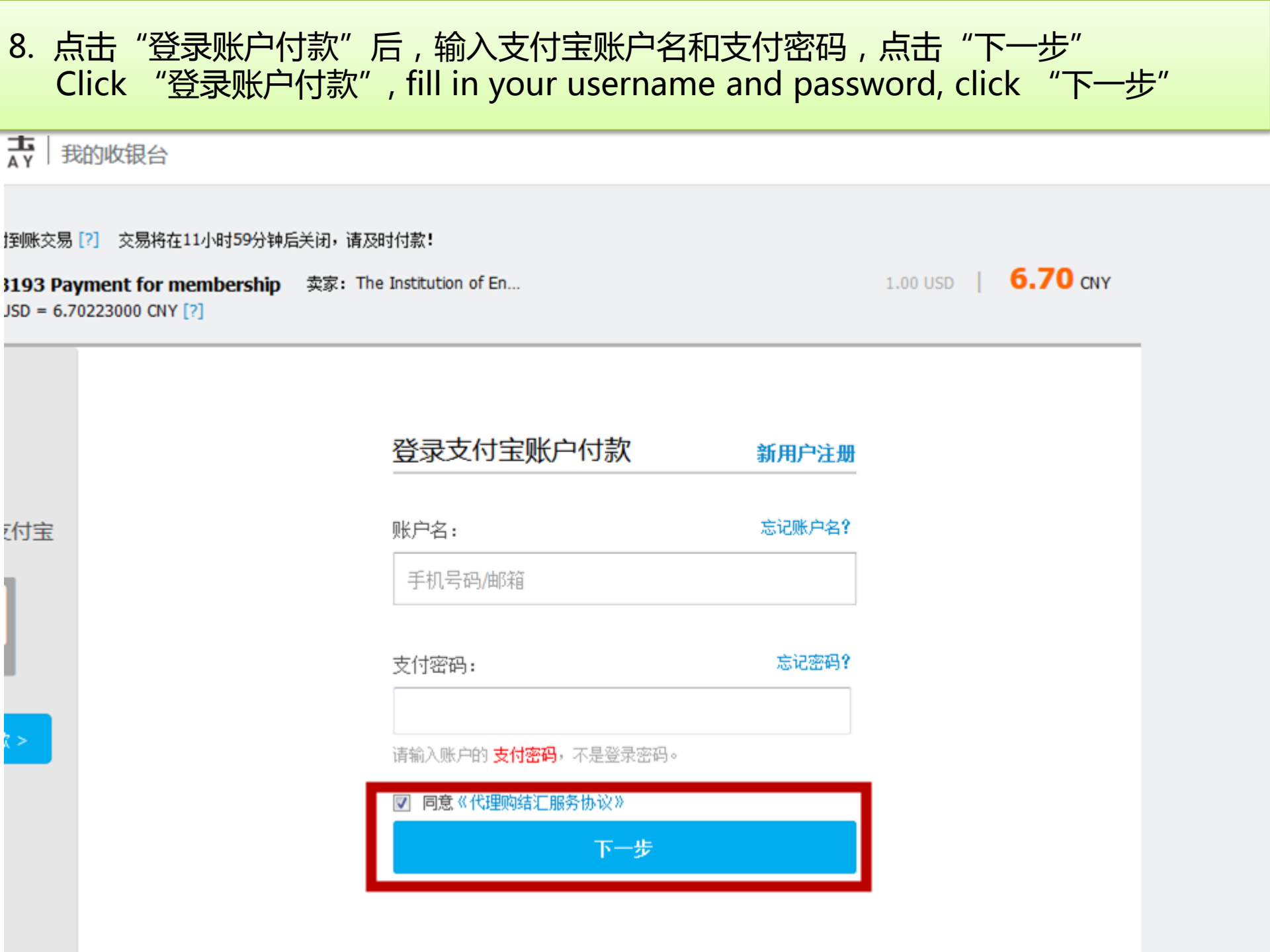

9. 输入支付宝支付密码,点击"确认付款" Fill in AliPay password, click "确认付款"

| 支支付宝一我的收银台                                                                                   | 支付宝账户: | 拔人代付   唯一热线: 95188     |
|----------------------------------------------------------------------------------------------|--------|------------------------|
| IEO01918193 Payment for membership<br>汇率: 1.00 USD = 6.70223000 CNY [?]                      |        | 1 USD 6.70 CNY<br>订单详情 |
| <ul> <li>图 图 招商银行 ! 信用卡   快捷</li> <li>其他付款方式 添加快捷/网银付款</li> <li>⑦ 你在安全的环境中,请放心使用!</li> </ul> |        | 支付 <mark>6.70</mark> 元 |
| 支付宝支付密码:       忘记密码?         请输入6位数字支付密码       确认付款                                          |        |                        |

## 10. 付款成功,页面跳转到您的主页 Successful payment, page jumps back to IET website

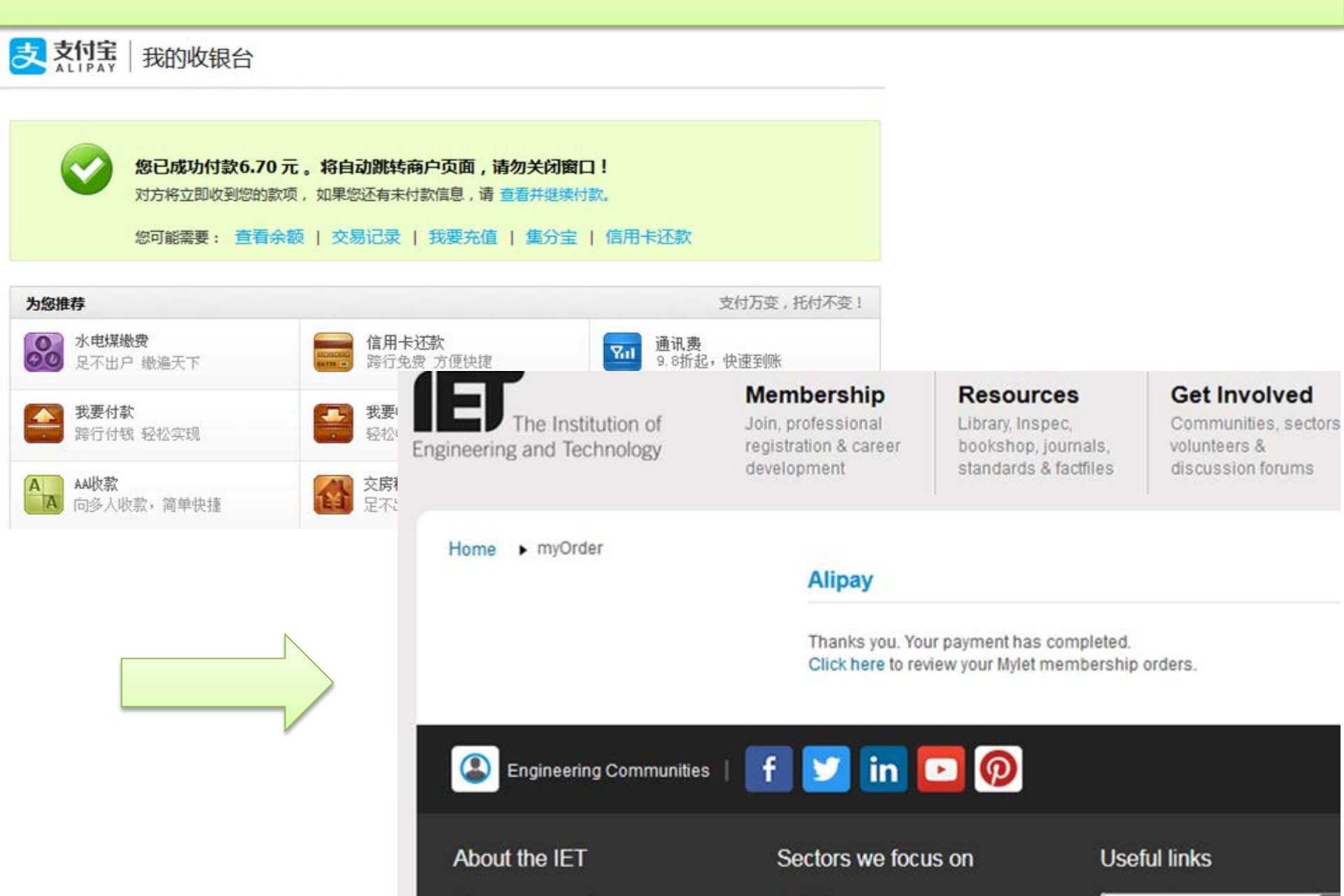